## View results by logging into ExamSoft portal:

Go to ExamSoft.com on a PC or laptop (<u>not</u> on an iPad), select the login icon and then find University of Buckingham Medical School and login with your ExamSoft login.

Once logged in select the Courses menu:

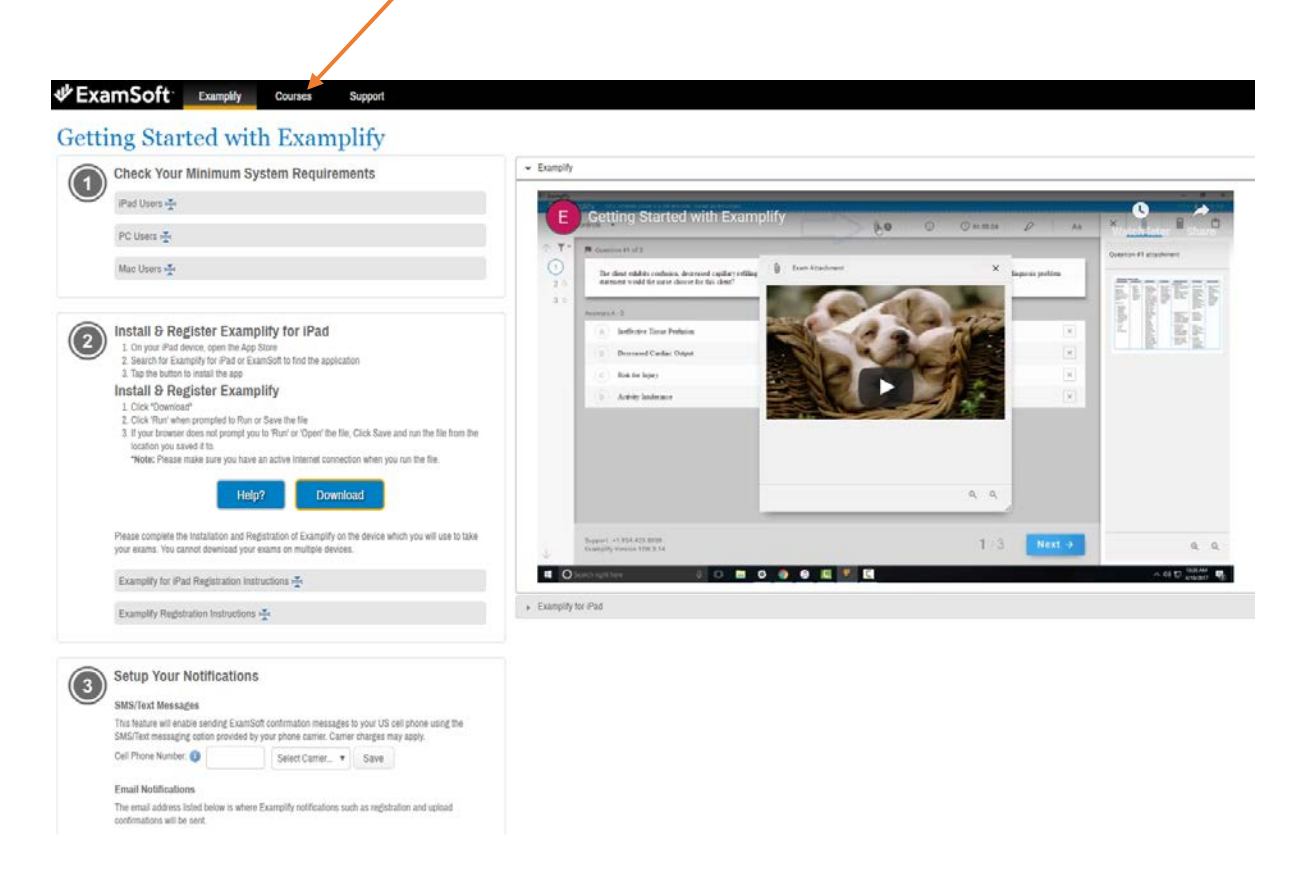

## Select your cohort:

|                            | Examplify Courses | Support           |                                                   |                   |                          |
|----------------------------|-------------------|-------------------|---------------------------------------------------|-------------------|--------------------------|
| Courses                    |                   |                   |                                                   |                   |                          |
| Manual Exam Upload         | $\langle \rangle$ |                   |                                                   |                   |                          |
| First Previous 1 Next Last | $\langle \rangle$ | <b>\</b>          | Show 1                                            | 0   25   50   100 |                          |
| Status                     | c                 | Co. se            | Notifications                                     | Exams/Assessments |                          |
| Active                     |                   | MED19 whole chort | Uploads/Downloads Required Results Recently Added | 5                 |                          |
| First Previous 1 Next Last |                   |                   | 1 Results                                         |                   | Show: 10   25   50   100 |

You will then see the assessments you have taken and those that have had their results published will have a View Results icon. If selected this downloads the associated report.

| Course: M            | ED19 who | le chort<br>ini, Examplify, your file has been uploaded. Additio | nal confirmations such as emails, texts, and the e | am history will be received or updated within 15 minutes. For more info | mation, visit our Support Portal. |
|----------------------|----------|------------------------------------------------------------------|----------------------------------------------------|-------------------------------------------------------------------------|-----------------------------------|
| Previous 1 Next      |          |                                                                  |                                                    | Show: 10   25   50   100                                                |                                   |
| Title                | Туре     | Notifications/Actions Required                                   | Download Date                                      | Upload Due Date                                                         | Upload Date                       |
| CPS1 formative 2019  | Exam     |                                                                  | 10/03/2019 22:14                                   |                                                                         | 25/03/2019 16:37 🖂                |
| CPS1 formative 2019  | Exam     | Download Required                                                |                                                    | *                                                                       |                                   |
| Metabolism Formative | Exam     | se <sup>4</sup> View Results                                     | 21/02/2019 18:31                                   | *                                                                       | 22/02/2019 14:52                  |
| MGD formative 2019   | Exam     | * 🔻                                                              | 10/03/2019 22:14                                   |                                                                         | 12/03/2019 11:43 🖂                |
| ToB formative 2019   | Exam     | 94 <sup>4</sup> View Results                                     | 07/03/2019 10:12                                   | *                                                                       | 07/03/2019 10:12                  |
| Previous 1 Next      | 5        | Results                                                          |                                                    | Show: 10   25   50   100                                                |                                   |

If you have any questions please contact the Medical School Assessment Team.